## Procedure for Items Damaged Beyond Repair

Modified on: Tue, 8 Feb, 2022 at 1:47 PM

When a user has an item that is damaged beyond repair, the best practice is to **Mark the Item as Lost**. WorkFlows will automatically create a bill for this item which retains the link between the bill, user, and item.

- 1. Open the CheckOut Wizard and Retrieve the user account.
- 2. Right click on the title that is damaged beyond repair.
- 3. Select Mark Item Lost.

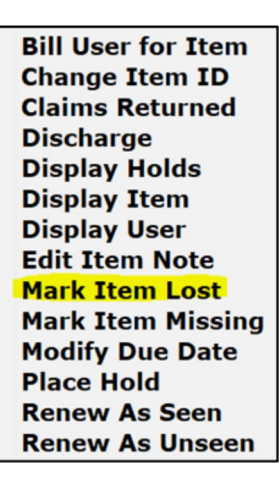

4. Click OK in the confirmation window.

| W CheckOut (F5) : Conf | irmation                | ×            |
|------------------------|-------------------------|--------------|
| 👔 Do you wi            | sh to continue with Mar | k Item Lost? |

5. Update the Lost Item price and/or Processing fee if needed.

| CheckOut (F5) : Billing for Lost Item,                                                                    | /Processing Fee                                                 | : |
|----------------------------------------------------------------------------------------------------|-----------------------------------------------------------------|---|
| Billing user<br>User ID: 31234000001<br>Alt ID:                                                           | 234 BOOK, REED A                                                |   |
| For lost item<br>Item ID: 31705000967<br>Title: How to raise a<br>Author: Hart, Ernest H<br>Price: \$2.95 | 221<br>nd train a pointer <u>SF 429 .P7 H2 1966</u><br>I.       |   |
| Billing info<br>Amount<br>Lost item: \$2.95<br>Processing fee: \$0.00                                     | Payment type:   Bill User Pay Now (b)   Cancel   Lost Item Bill | × |

- 6. Click Bill User.
- 7. Click OK in the confirmation window.

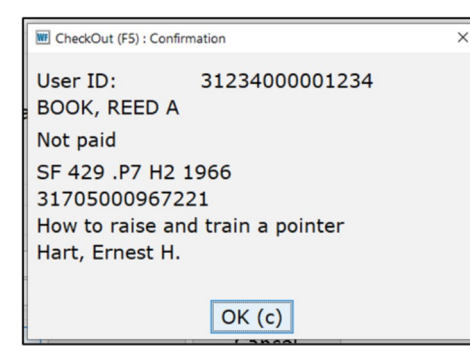

- 8. Right click on the newly created bill.
- 9. Select Edit Bill Note.

| Change Item ID |
|----------------|
| Display Item   |
| Edit Bill Note |
| Edit Item Note |
| Pay Bill       |
| Place Hold     |

10. Input DAMAGED: followed by a description of the damage.

| CheckOut (F5) : Edit Bill Note | - | □ × |
|--------------------------------|---|-----|
| DAMAGED: water damage mw       |   | ^   |
| <                              | > | ~   |
| Save Cancel                    |   |     |

## 11. Click Save.

**12**. If the user is paying for the item now, or if the bill is being forgiven, follow normal procedures to pay the bill. **Notes:** 

Continue to use the DAMAGE bill reason for damages that can be repaired.

For items belonging to other libraries that have repairable damage, check out to the DAMAGED user, attach a note describing the damage, and return to the home library.

Preview